## Rupture dans un tableau de bord :

Pour paramétrer une rupture (éclatement) sur une rubrique affichée dans un tableau de bord, nous cliquons sur le choix « Gestion des tableaux de bord » dans le menu principal « Tableaux de bord ».

|              | 5 - V19.06.01, accord | ée à : D-CRYPTA - [Déclaration | n DSN : < TOUS > DSN P19     | 9V01 Exemple 1.txt]                                                                                             |                            |                                       |                                     |                                   |                                   | - 0                     |
|--------------|-----------------------|--------------------------------|------------------------------|----------------------------------------------------------------------------------------------------|----------------------------|---------------------------------------|-------------------------------------|-----------------------------------|-----------------------------------|-------------------------|
| Fichiers Pa  | aramétrage Gesti      | on Fenètre Enligne ?           |                              |                                                                                                    |                            |                                       |                                     |                                   |                                   |                         |
| election + 🎒 | Vues • 🤭 Action       | • 🍸 Filtres • 🛐 Tableaux       | de bord + 🔁 Exports +        | 🔂 Modifier 🛛 🔬 Cherch                                                                                           | er 📕 Fermer                |                                       |                                     |                                   |                                   |                         |
| \$10.G00.00  | Nom de la             | giciel utilisé 🛛 Gestion       | des tableaux de bord         | du logiciel utilisé 💎                                                                                           | Code de conformité en pré- | contrôle 🐨 Code envoi du fich         | er d'essai ou réel 🛛 Numéro         | de version de la norme utilisée 🦷 | 7 Point de dépât 🐨 Type           | de l'envoi 🐨            |
| 1            | SUPERPAIE             | Affiche                        | r un tableau de bord         | p                                                                                                    | ré-contrôle                | 01                                    | P19V01                              |                                   | 01 01                             |                         |
| 510.60       | 00.01 Siren           | de l'émetteur de l'envoi 💙 🕴   | lic de l'émetteur de l'envoi | V Nom ou raison social                                                                                          | e de l'emetteur V Nume     | ro, extension, nature et libellé de l | a voie V Codepostal V               | Localité 🏹 Complément d           | de la localisation de la construi | T soit                  |
| 1 9          | 999130                | 019 00                         | 010                          | DEMO S.A.                                                                                                    | 285 Ru                     | e Péclet                              | 75015                               | ARIS Service du Pers              | onnel                             |                         |
| 519.60       | 00.62 Code            | civilité 🖤 Nom et prénom d     | e la personne à contacter    | Adresse mél du conta                                                                                            | ct émetteur ♥ Adresset     | éléphonique 🗸 Adressefax '            | 7                                   |                                   |                                   |                         |
| 1 16         | 5 01                  | DURAND Jean                    |                              | durand@demo.fr                                                                                                  | 08 20 20 1                 | 6 26 08 20 20 16 27                   |                                     |                                   |                                   |                         |
| 529.60       | 00.05 Nature          | e de la déclaration V Type o   | de la déclaration V Nu       | méro de fraction de déclara                                                                                     | tion ♥ Numéro d'ordre d    | els déclaration 🔻 Date du mo          | s principal dédaré 🛛 Date de        | e constitution du fichier V Char  | np de la déclaration 🛛 De         | ise de la déclaration 🛛 |
| 1 21         | 01                    | 01                             | 11                           |                                                                                                    | 123456789123456            | 01/01/2019                            | 02/02/20                            | 19 01                             | 01                                |                         |
| \$21         | 21.G00.06             | SIREN V NIC du siège           | ▼ Code APEN ▼ N              | iuméro, extension, nature et                                                                                    | libellé de la voie 🛛 Co    | depostal V Localité V                 | Complément de la localisation       | de la construction V              |                                   |                         |
| 0 1          | 29 999                | 100019 00010                   | 70222 28                     | 5 Rue Pedet                                                                                                    | 7501                       | IS PARIS                              | Service du Personnel                |                                   |                                   |                         |
|              | \$21.G00.11           | NIC V Code API                 | ET V Numéro, extensio        | n, nature et libellé de la voi                                                                                  | e 🛛 Codepostal 🖓           | Localté V Complément (                | de la localisation de la constructi | on 🛛 Effectif de fin de période   | e déclarée de l'établissement 🕽   | 2                       |
| 81           | 36                    | 90010 70222                    | 285 Rue Peclet               |                                                                                                    | 75015                      | WRIS Service du Pers                  | ornel                               |                                   |                                   | 3                       |
|              | \$21.G00.15           | Référence du contrat de P      | révoyance V Code orga        | anisme de Prévoyance 🔽                                                                                          | Code délégataire de gestin | on V Personnel couvert V              | Identifiant technique Adhésion      | 4                                 |                                   |                         |
| . 1          | 43                    | REF-CONTRAT-2                  | A10101<br>A10102             |                                                                                                    | D10101                     | 01 1                                  | 20                                  |                                   |                                   |                         |
| 8 3          | 52                    | REF-CONTRAT-3                  | A10102                       |                                                                                                    | D10101                     | 01 3                                  | 0                                   |                                   |                                   |                         |
| · 4          | 57                    | REF-CONTRAT-4                  | A10102                       |                                                                                                    |                            | 02 +                                  | 00                                  |                                   |                                   |                         |
|              | S21.G60.82            | Valeur∑⊽ Code de c             | otisation 💎 Date de dei      | but de période de rattacher                                                                                     | nent 🖓 Date de fin de p    | ériode de rattachement 🔽 Réfe         | rence réglementaire ou contracti    | uelle V                           |                                   |                         |
| 1            |                       | 51 3 000,00 012                | 01/01/2019                   |                                                                                                    | 31/12/2019                 | 400                                   |                                     |                                   |                                   |                         |
|              |                       | 3 000,00                       |                              |                                                                                                    |                            |                                       |                                     |                                   |                                   |                         |
|              | 521.600.20            | Identifiant Organisme de       | Protection Sociale 🗸 M       | lontant du versement 🛽 🏹                                                                                        | Date de début de périod    | e de rattachement 🏆 Date de f         | n de période de rattachement 3      | 7 Code délégataire de gestion 1   | V Mode de palement V              |                         |
| 8 1          |                       | 66 A10101                      |                              | 1 800,00                                                                                                    | 01/01/2000                 | 01/01/2000                            |                                     |                                   | 02                                |                         |
|              | \$21.G10.55           | Montant versé∑⊽                | Code d'affectation V         | Période d'affectation 🛛                                                                                         |                            |                                       |                                     |                                   |                                   |                         |
|              | 1                     | 71 1 803,00                    | REF-CONTRAT-1 20             | 019400                                                                                                    |                            |                                       |                                     |                                   |                                   |                         |
|              | C21 C 22 22           | Lauté est Conscience de        | Contraction Contractor TT 14 | Transaction of the second second second second second second second second second second second second second s | Data da dibut da alidad    | de collection and ST. Date da l       | a da a fria da da colta da marte 🕈  | · Code differenties de services ' | TT Made de seienent TT            |                         |
| (B 2         | 321.050.25            | 74 A10102                      | PTOCECUON SOCIAIE V M        | 570,44                                                                                                    | 01/01/2000                 | 01/01/2010                            | n de periode de rattachemerc        | D10101                            | V Mode de palement: V             |                         |
| -            |                       |                                |                              | 2 370,44                                                                                                    |                            |                                       |                                     |                                   |                                   |                         |
|              | \$21,680,22           | Identifiant Organisme dei      | Protection Sociale V Da      | te de début de période de                                                                                       | rattachement V Date de     | fin de période de rattachement *      | Montant total de cotisation         | sZV                               |                                   |                         |
|              |                       | 86 79484650190011              | 01/0                         | 1/2019                                                                                                    | 30/01/201                  | 9                                     | 5                                   | 712,00                            |                                   |                         |
| 0.4          | \$21.G10.23           | Code de cotisation V           | Qualifiant d'assiette V      | Taux de cotisation V                                                                                            | Montant d'assiette 27      | Montant de cotisation 2 7             | ode INSEE commune V                 |                                   |                                   |                         |
|              |                       | 90 100                         | 920                          | 1,00                                                                                                    | 11 900,00                  |                                       |                                     |                                   |                                   |                         |
|              | 1                     |                                |                              |                                                                                                    | 10 836,00                  |                                       |                                     |                                   |                                   |                         |
|              | 1<br>2                | 94 100                         | 921                          |                                                                                                    |                            |                                       |                                     |                                   |                                   |                         |
|              | 1 2 3 4               | 94 100<br>97 236<br>100 260    | 921<br>920<br>920            |                                                                                                    | 11 900,00                  |                                       |                                     |                                   |                                   |                         |

## Modifier un tableau de bord :

Nous allons modifier un tableau de bord déjà existant. Pour cela, cliquons sur le choix « Modifier ».

| Ves Gestion des tableaux de bord                 | _ | $\times$ |
|--------------------------------------------------|---|----------|
| Lire Créer Modifier Supprimer Quitter 🛃 Imprimer |   |          |
| Modifier un tableau de bord                      |   |          |
|                                                  |   |          |
|                                                  |   |          |
|                                                  |   |          |
|                                                  |   |          |
|                                                  |   |          |
|                                                  |   |          |
|                                                  |   |          |
|                                                  |   |          |
|                                                  |   |          |
|                                                  |   |          |
|                                                  |   |          |
|                                                  |   |          |
|                                                  |   |          |

#### Choix du tableau de bord à modifier :

Parmi les différents tableaux de bord modifiables (donc spécifiques « utilisateurs »), nous en choisissons un en double-cliquant sur sa ligne ou en cliquant sur le bouton « Ok » après avoir sélectionné sa ligne.

Pour rappel, il n'est pas possible de modifier un tableau de bord standard.

En cas de besoin, il suffit de dupliquer le tableau de bord standard (après l'avoir lu) pour le rendre spécifique « utilisateur » et ainsi pouvoir ensuite le modifier.

| <u>vos</u> ( | Choix : tableau de bo | rd                    |            |              |              |         | —        |     | × |
|--------------|-----------------------|-----------------------|------------|--------------|--------------|---------|----------|-----|---|
| Mod          | difier Fermer 릙       |                       |            | Catégories 🕶 | Tri : Spe pu | • Récap | → P19V01 | Spe | • |
|              | Désignation           | ▼ nature ▼            |            |              |              |         |          |     |   |
| -            | Tout                  | Std                   |            |              |              |         |          |     |   |
|              | Bloc DSN 🛛            | Désignation 5         | nature 🛆 🟹 | choix 🗸      |              |         |          |     |   |
|              |                       | Titre récapitulatif-1 | Spe        |              |              |         |          |     |   |
|              |                       | Salaire rupture       | Spe        |              |              |         |          |     |   |
|              |                       | Rémunérations         | Spe        | 0k           |              |         |          |     |   |
|              | Désignation           | ▼ nature ▼            |            | 43           |              |         |          |     |   |
| •            | Déclarations          | Std                   |            |              |              |         |          |     |   |
| +            | Salariés              | Std                   |            |              |              |         |          |     |   |
| •            | Contrats de trav      | ail Std               |            |              |              |         |          |     |   |
| +            | Rémunérations         | Std                   |            |              |              |         |          |     |   |
| •            | Cotisations           | Std                   |            |              |              |         |          |     |   |
| ±            | Absences              | Std                   |            |              |              |         |          |     |   |
|              |                       |                       |            |              |              |         |          |     |   |
|              |                       |                       |            |              |              |         |          |     |   |
|              |                       |                       |            |              |              |         |          |     |   |
|              |                       |                       |            |              |              |         |          |     |   |
|              |                       |                       |            |              |              |         |          |     |   |
|              |                       |                       |            |              |              |         |          |     |   |
|              |                       |                       |            |              |              |         |          |     |   |

#### Recherche de la rubrique de rupture :

Sur la ligne du tableau de bord contenant la rubrique que l'on souhaite éclater par rapport à une autre rubrique (ici le « Total Brut non plafonné »), nous appelons la liste des rubriques à partir de la zone destinée à recueillir la rubrique de rupture choisie.

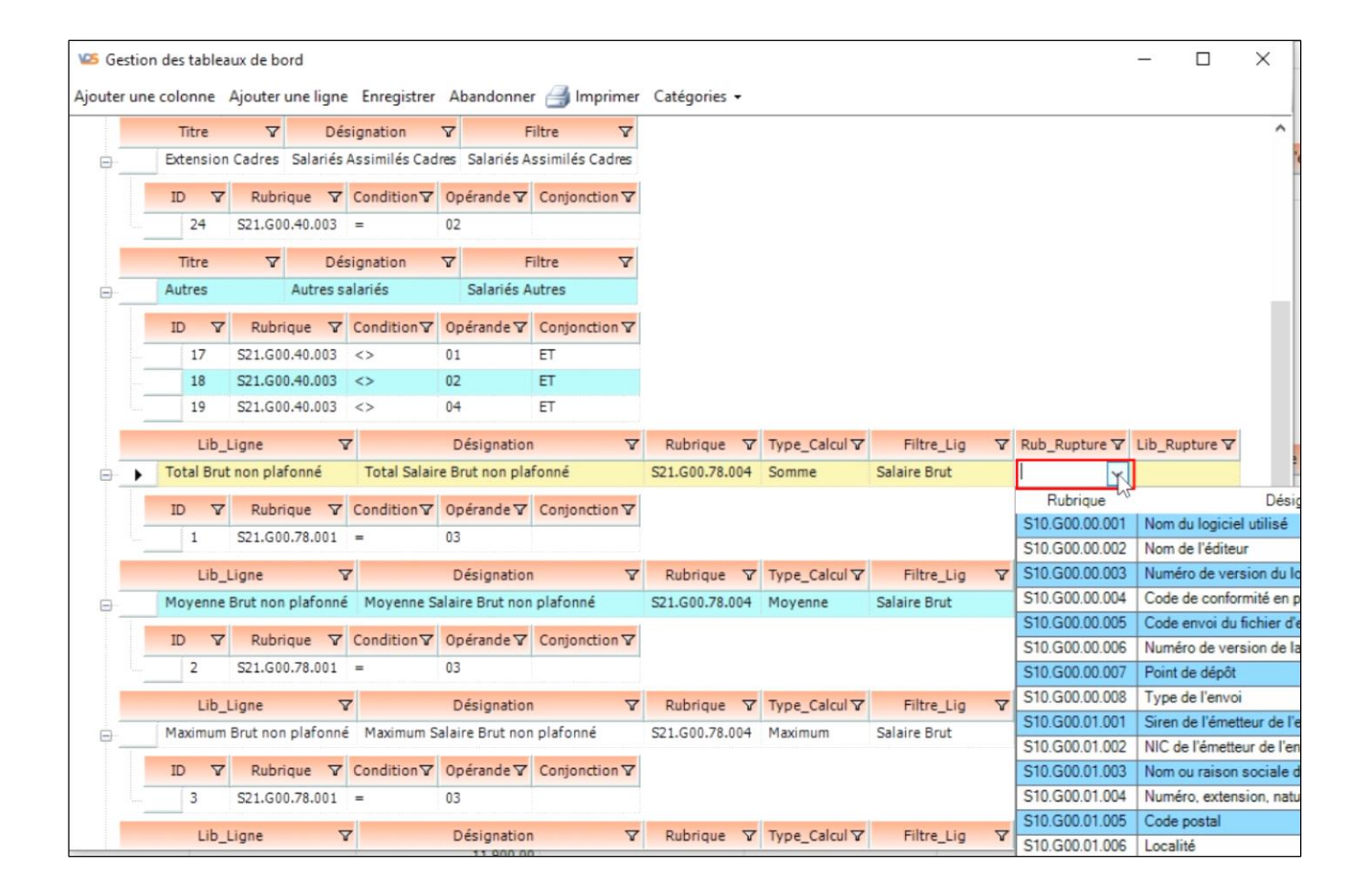

# Choix de la rubrique de rupture :

Dans la liste affichée, nous choisissons la rubrique de rupture (ici le code profession et catégorie socioprofessionnelle PCS-ESE).

| 🤒 Gestic   | on des table | eaux de b  | ord        |               |                 |                 |                |               |              |   |                | -       |             | $\times$   |
|------------|--------------|------------|------------|---------------|-----------------|-----------------|----------------|---------------|--------------|---|----------------|---------|-------------|------------|
| Ajouter un | ne colonne   | Ajouter    | une ligne  | Enregistrer   | Abandonne       | r ᢖ Imprimer    | Catégories 🔹   |               |              |   |                |         |             |            |
|            | Titre        | V          | Dé         | signation     | V F             | Filtre 🗸        |                |               |              |   |                |         |             | ^          |
|            | Extensio     | n Cadres   | Salariés   | Assimilés Cad | res Salariés A  | ssimilés Cadres |                |               |              |   |                |         |             |            |
|            | 10 5         | 7 Pub      |            | Condition     | 0 néranda ▼     | Conjunction     |                |               |              |   |                |         |             |            |
|            | 24           | 521.G      | 0.40.003   | =             | 02              | conjonction a   |                |               |              |   |                |         |             |            |
|            |              |            |            |               |                 |                 |                |               |              |   |                |         |             |            |
|            | Titre        | A          | Dé         | signation     | V F             | Filtre 🗸        |                |               |              |   |                |         |             |            |
| ₽          | Autres       |            | Autres s   | alariés       | Salariés A      | Autres          |                |               |              |   |                |         |             |            |
|            | ID 7         | 7 Rubi     | rique 💙    | Condition     | Opérande 🗸      | Conjonction V   |                |               |              |   |                |         |             |            |
|            | 17           | S21.G0     | 0.40.003   | <>            | 01              | ET              |                |               |              |   |                |         |             |            |
|            | 18           | S21.G0     | 0.40.003   | <>            | 02              | ET              |                |               |              |   |                |         |             |            |
|            | 19           | S21.G0     | 0.40.003   | $\diamond$    | 04              | ET              |                |               |              |   |                |         |             |            |
|            | Lib          | Ligne      | 7          | 7             | Désignation     | n V             | Rubrique 🗸     | Type_Calcul V | Filtre_Lig   | 7 | Rub_Rupture ▽  | Lib_Ru  | pture 🗸     |            |
|            | Total Br     | ut non pla | afonné     | Total Salain  | e Brut non pla  | fonné           | S21.G00.78.004 | Somme         | Salaire Brut |   | · ·            |         |             |            |
| T          | 10 5         | 7 Dubu     |            | Candibian     | On free do T    | Casicadias      |                |               |              |   | Rubrique       |         |             | Dés        |
|            | IU I         | Rubi       | ique v     | Condition v   | operande ¥      | conjonction v   |                |               |              |   | S21.G00.34.003 | Année   | e de rattac | chement    |
|            | 1            | 521.GU     | 0.78.001   | -             | 03              |                 |                |               |              |   | S21.G00.40.001 | Date of | de début (  | du contra  |
|            | Lib          | _Ligne     | 7          | 7             | Désignation     | n V             | Rubrique V     | Type_Calcul ▼ | Filtre_Lig   | V | S21.G00.40.002 | Statut  | du salari   | é (conve   |
|            | Moyenn       | e Brut nor | n plafonne | é Moyenne S   | alaire Brut nor | n plafonné      | S21.G00.78.004 | Moyenne       | Salaire Brut |   | S21.G00.40.003 | Code    | statut cat  | tégoriel   |
|            | ID 7         | 7 Rub      | rique V    | Condition     | Opérande 🗸      | Conjonction V   |                |               |              |   | S21.G00.40.004 | Code    | professio   | on et cate |
|            | 2            | 521.60     | 0 78 001   | -             | 03              | conjonction a   |                |               |              |   | S21.G00.40.005 | Code    | complém     | ent PCS    |
| _          | *            | 521.00     |            |               | 05              |                 |                |               | 1            | _ | S21.G00.40.005 | Libelle | e de l'emp  |            |
|            | Lib          | _Ligne     | 5          | 7             | Désignation     | n V             | Rubrique V     | Type_Calcul ▼ | Filtre_Lig   | V | S21.G00.40.007 | Dispo   | sitif de n  | olitique r |
| ₽          | Maximur      | m Brut no  | n plafonne | é Maximum S   | alaire Brut nor | n plafonné      | S21.G00.78.004 | Maximum       | Salaire Brut |   | S21.G00.40.009 | Numé    | ro du con   | utrat      |
|            | ID 7         | 7 Rubi     | rique 🔽    | Condition     | Opérande ▼      | Conjonction V   |                |               |              |   | S21.G00.40.010 | Date    | de fin pré  | visionne   |
|            | 3            | S21.G0     | 0.78.001   | =             | 03              |                 |                |               |              |   | S21.G00.40.011 | Unité   | de mesur    | re de la o |
|            |              | 124        |            |               |                 |                 |                |               |              | - | S21.G00.40.012 | Quotit  | té de trav  | ail de ré  |
|            | Lib          | _Ligne     | 5          | 7             | Désignation     | n V             | Rubrique V     | Type_Calcul ♥ | Filtre_Lig   | Y | S21.G00.40.013 | Quotit  | té de trav  | ail du co  |

## Affichage de la rubrique de rupture :

Sur la ligne du tableau de bord figure maintenant la rubrique de rupture et son libellé.

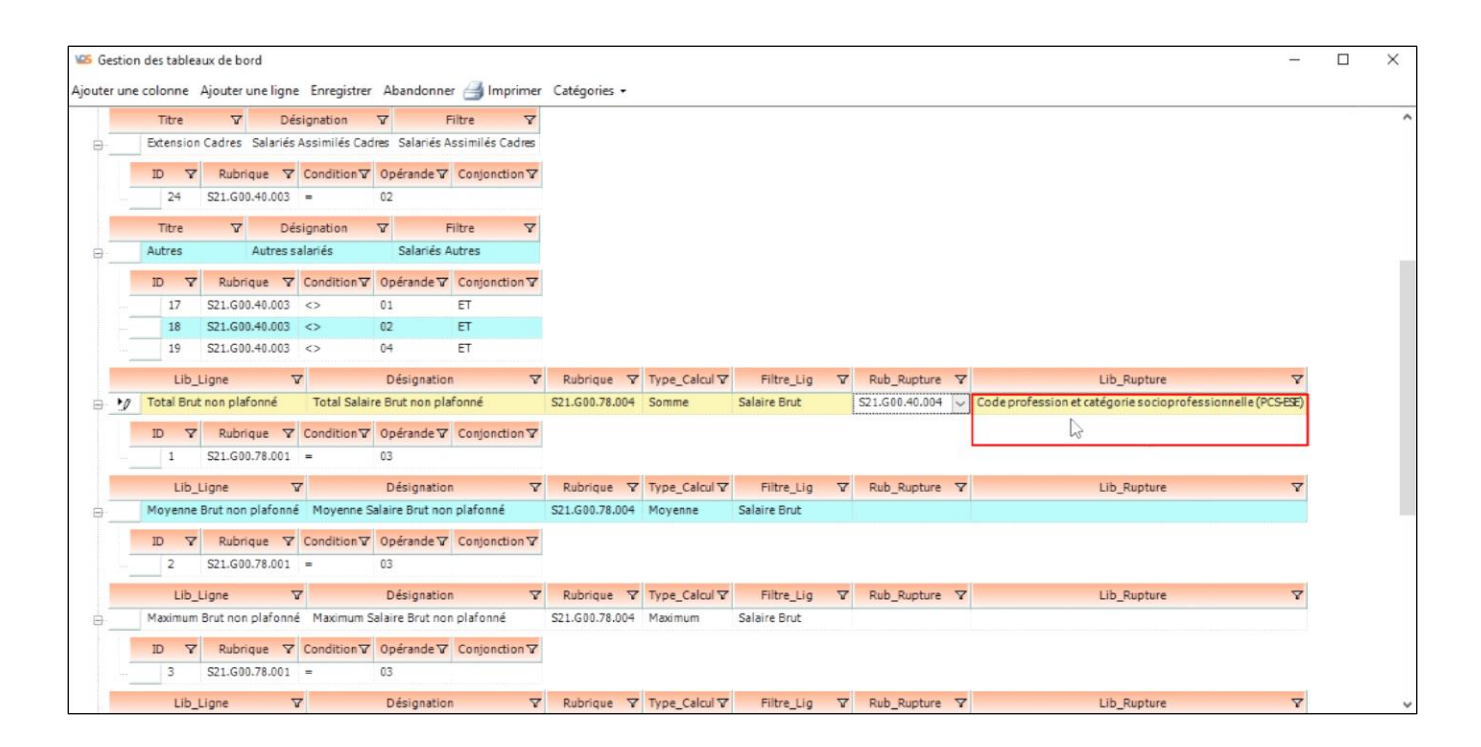

## **Enregistrer les modifications :**

Dans le menu, nous pouvons maintenant cliquer sur le bouton « Enregistrer ».

| Sestion     | n des tablea | aux de bord       |             |                  |                |                |               |              |   |                |   |                                                        | - 0    | × |
|-------------|--------------|-------------------|-------------|------------------|----------------|----------------|---------------|--------------|---|----------------|---|--------------------------------------------------------|--------|---|
| Ajouter une | colonne      | Ajouter une ligne | Enregistre  | Abandonne        | er 🖂 Imprime   | r Catégories • |               |              |   |                |   |                                                        |        |   |
| -           | Titre        | V Dé              | signation   | ¥ I              | Filtre 🗸       |                |               |              |   |                |   |                                                        |        |   |
|             | Extension    | Cadres Salariés   | Assimilés C | nregistrer le t  | ableau de bord | 1              |               |              |   |                |   |                                                        |        |   |
|             | ID V         | Rubrique V        | Condition   | Opérande ▼       | Conjonction V  |                |               |              |   |                |   |                                                        |        |   |
|             | 24           | S21.G00.40.003    | -           | 02               | -              | 1              |               |              |   |                |   |                                                        |        |   |
|             | Titre        | <b>∀</b> Dé       | signation   | 7                | Filtre 🗸       |                |               |              |   |                |   |                                                        |        |   |
|             | Autres       | Autres s          | alariés     | Salariés /       | Autres         |                |               |              |   |                |   |                                                        |        |   |
|             | ID V         | Rubrique V        | Condition   | Opérande ▼       | Conjonction V  |                |               |              |   |                |   |                                                        |        |   |
|             | 17           | \$21.G00.40.003   | <>          | 01               | ET             | 1              |               |              |   |                |   |                                                        |        |   |
| -           | 18           | S21.G00.40.003    | <>          | 02               | ET             |                |               |              |   |                |   |                                                        |        |   |
|             | 19           | S21.G00.40.003    | <>          | 04               | ET             |                |               |              |   |                |   |                                                        |        |   |
|             | Lib_         | Ligne 7           | 7           | Désignatio       | n V            | Rubrique V     | Type_Calcul V | Filtre_Lig   | V | Rub_Rupture    | V | Lib_Rupture                                            | V      |   |
| 8 1         | Total Bru    | t non plafonné    | Total Salai | re Brut non pla  | afonné         | S21.G00.78.004 | Somme         | Salaire Brut |   | S21.G00.40.004 | ~ | Code profession et catégorie so cioprofessionnelle (PC | S-ESE) |   |
|             | ID 7         | Rubrique 🗸        | Condition   | Opérande ▼       | Conjonction V  |                |               |              |   |                |   |                                                        |        |   |
|             | 1            | S21.G00.78.001    | -           | 03               |                |                |               |              |   |                |   |                                                        |        |   |
|             | Lib_         | Ligne 5           | 7           | Désignatio       | n V            | Rubrique V     | Type_Calcul V | Filtre_Lig   | Y | Rub_Rupture    | V | Lib_Rupture                                            | V      |   |
| 2           | Moyenne      | Brut non plafonne | é Moyenne S | Salaire Brut noi | n plafonné     | S21.G00.78.004 | Moyenne       | Salaire Brut |   |                |   |                                                        |        |   |
| 1           | ID 7         | Rubrique 🗸        | Condition   | Opérande ▼       | Conjonction V  |                |               |              |   |                |   |                                                        |        |   |
|             | 2            | S21.G00.78.001    | -           | 03               |                |                |               |              |   |                |   |                                                        |        |   |
|             | Lib          | Ligne 5           | 7           | Désignatio       | n V            | Rubrique V     | Type_Calcul V | Filtre_Lig   | V | Rub_Rupture    | V | Lib_Rupture                                            | V      |   |
|             | Maximum      | Brut non plafonne | é Maximum S | Salaire Brut no  | n plafonné     | S21.G00.78.004 | Maximum       | Salaire Brut |   |                |   |                                                        |        |   |
|             | ID V         | Rubrique V        | Condition   | Opérande ▼       | Conjonction V  | 1              |               |              |   |                |   |                                                        |        |   |
|             | 3            | S21.G00.78.001    | -           | 03               |                |                |               |              |   |                |   |                                                        |        |   |
| -           | Lib          | Lione 5           | 7           | Désignatio       | n 🗸            | Rubrique V     | Type Calcul   | Filtre Lio   | V | Rub Rupture    | V | Lib Rupture                                            | Y      |   |

### **Confirmation de l'enregistrement :**

Quand l'enregistrement est terminé, un message nous informe que le tableau de bord modifié a été correctement enregistré.

Le message précise le nom du tableau de bord qui a été modifié.

Il suffit de cliquer sur le bouton « Ok » pour continuer.

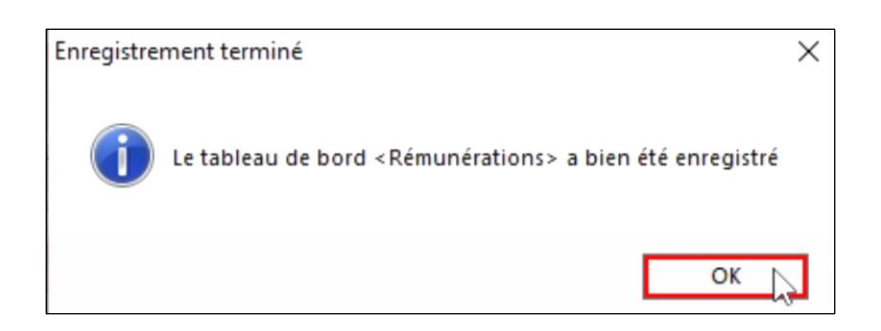

## Fin des modifications :

Nous avons terminé, nous pouvons quitter la gestion des tableaux de bord, nous cliquons alors sur le bouton « Quitter » du menu.

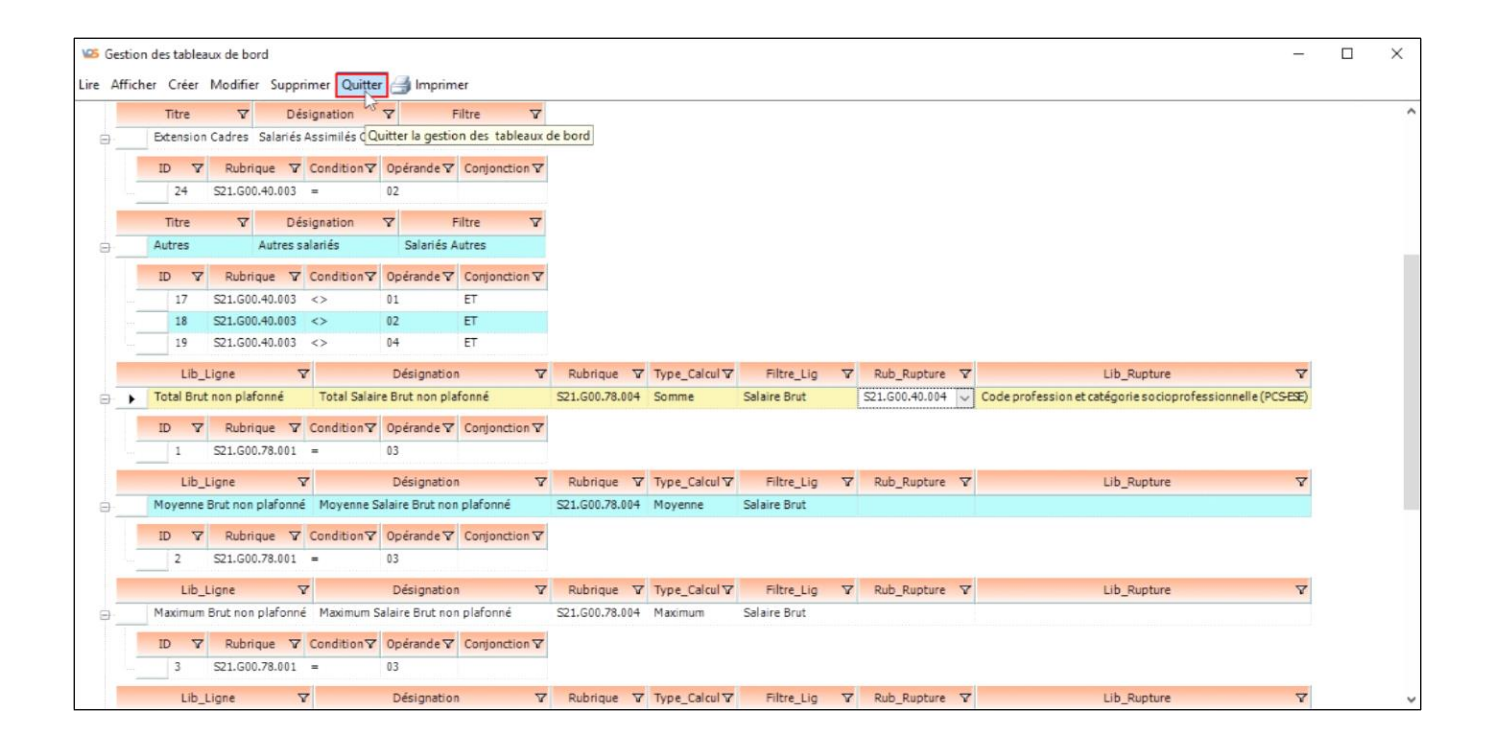

V.1.0

## Afficher le tableau de bord modifié :

Dans le menu principal « Tableaux de bord », nous cliquons sur le choix « Afficher un tableau de bord ».

Remarque : nous aurions tout aussi bien pu afficher le tableau de bord modifié à partir de l'écran précédent (juste après l'enregistrement de la modification, sans quitter).

| n •  | Jo Vue    | s • 🔒      | Action •    | Filtres -       | Tableaux d       | le bord - 📑 Export      | s • 📝 Modifier 🚊 Cherc          | her 📕 Fermer            |                       |                    |                         |                                                                                                    |                        |                         |                        |                            |  |
|------|-----------|------------|-------------|-----------------|------------------|-------------------------|---------------------------------|-------------------------|-----------------------|--------------------|-------------------------|----------------------------------------------------------------------------------------------------|------------------------|-------------------------|------------------------|----------------------------|--|
| 10.G | 00.00     | N          | iam du logi | oelublisé V     | Gestion          | des tableaux de bord    | du logiciel utilisé 🗸           | Code de conformité e    | n pré-cantrôle 🔻      | Code envoi da fich | ier d'essai ou réel 🔻   | Numéro de vers                                                                                                    | sion de la norme utili | sée 🛛 Poi               | nt de dépôt 🔻 Tr       | ype de l'envoi 🐨           |  |
| 1    |           | S          | PERPAIE     |                 | Afficher         | un tableau de bord      |                                 | pre-controle            |                       | 4                  |                         | P19V01                                                                                                    |                        | 01                      | 01                     |                            |  |
| S    | 10.G00.01 | 1          | Siren de    | l'émetteur de   | l'envoi V N      | c de l'émetteur de l'er | tvoi 🔽 Nom au raisan soci       | ale de l'émetteur 🐨     | Numéro, extension, r  | ature et libelé de | la voie 🔻 Codepo        | stal 🖓 Loca                                                                                                    | alité 🛛 Complé         | ment de la loc          | calisation de la const | truction V                 |  |
|      | .9        |            | 99910001    |                 | 001              | 10                      | Afficher un tableau de bo       | rd (anciennement un l   | Récapitulatif)        |                    | 75015                   | PARIS                                                                                                    | Service d              | u Personnel             |                        |                            |  |
| \$1  | 0.600.03  | 2          | Code civ    | lité V No       | en et prénom de  | la personne à contac    | ter 🛛 Adresse mél du con        | tact émetteur 🏼 Adr     | essetéléphonique 7    | 7 Adresse fax      | v                       |                                                                                                    |                        |                         |                        |                            |  |
|      | 16        |            | 01          | DU              | RAND Jean        |                         | durand@demo.fr                  | 08.2                    | 0 20 16 26            | 08 20 20 16 27     |                         |                                                                                                    |                        |                         |                        |                            |  |
| 57   | 10.G00.05 | 5          | Nature d    | e la déclaratio | in V Typed       | e la déclaration 🗸      | Numéro de fraction de décla     | ration ♥ Numéro d'o     | rdre de la dédaration | 🛛 🐨 Date du mo     | is principal déclaré 🔞  | Date de consti                                                                                                    | itution du fichier 🕏   | Champ de l              | la déclaration 🗸 1     | Devise de la déclaration 🛛 |  |
|      | 21        |            | 01          |                 | 01               |                         | 11                              | 12345578912             | 3456                  | 01/01/2019         |                         | 02/02/2019                                                                                                    |                        | 01                      | 0                      | 1                          |  |
|      | 571.GI    | 0.06       | S           | REN V           | NIC du siège     | V Code APEN V           | Numéro, extension, nature       | et libellé de la voie 🐨 | Codepostal V          | Localité V         | Complément de la l      | ocalisation de la co                                                                                                    | onstruction V          |                         |                        |                            |  |
|      |           |            | 29 99910    | 1019            | 00010            | 70222                   | 285 Rue Péclet                  |                         | 75015                 | PARIS              | Service du Personne     |                                                                                                    |                        |                         |                        |                            |  |
|      | -         | 1 0 0 0 11 |             | NOT             | TZ Code INE      | T 17 Number and         | anion enters at lihelld do have | ain T Cadapantal        | T Localed             | Tamplinant         | dala lacalication dala  | contraction 7                                                                                                    | Hamil da En da o       | doods dida              | de de l'établice en se |                            |  |
|      | 24        | 1.600.11   | 36.03       | 010             | * COURAPE        | 285 Pue Périet          | ochert native et intene de la v | 75115                   | PARTS                 | Service du Pers    | uene locensectori de la | reproduction v                                                                                                    | check de ningep        | enoue deviar            | ee ueretaurisseriier   | 121                        |  |
| -    |           |            | 20 00       |                 |                  |                         |                                 | 1010                    | T CHILD               |                    | ionice .                |                                                                                                    |                        |                         |                        | -                          |  |
|      | -         | 521.60     | 0.15        | Référence       | du contrat de Pr | evoyance V Code         | organisme de Prévoyance V       | Code délégataire de     | gestion V Person      | anel couvert V     | Identifiant technique   | Adhésion V                                                                                                    |                        |                         |                        |                            |  |
|      | 1         | 43         |             | REF-CONTRO      | AT-1             | A1010                   | 1                               | DIRIAL                  | 01                    | 1                  | 00                      |                                                                                                    |                        |                         |                        |                            |  |
| 18   | 2         | 52         |             | REF-CONTR       | AT-3             | A1010                   | 2                               | D10101                  | 01                    |                    | 00                      |                                                                                                    |                        |                         |                        |                            |  |
| 10   | 4         | 57         |             | REF-CONTR       | AT-4             | A1010                   | 2                               |                         | 02                    |                    | 00                      |                                                                                                    |                        |                         |                        |                            |  |
|      |           | -          |             | Malau T         | TT Cadadaan      | markers TT Date d       | . d Dud de súce de de come de   | must the Date do Es     | de a franda da colta  |                    | former of plantations   | and the second second sec |                        |                         |                        |                            |  |
|      |           | 521.60     | 4.02        | Vereur Z        | V CODECECO       | Distorn + Disters       | e dedut de pendoe de rettach    | emerc v Date de fir     | oe penode de ratis    | chement v ken      | erence regiementaire o  | on contractivene                                                                                                    | *                      |                         |                        |                            |  |
|      | 1         |            |             | 2 600           | 07 912           | 04/04/20                | 19                              | 24/14/2817              |                       | 410                |                         |                                                                                                    |                        |                         |                        |                            |  |
|      |           |            |             | 3 0 20,         | 00               |                         | -                               |                         |                       |                    |                         |                                                                                                    |                        | Contraction of Contract |                        |                            |  |
|      |           | \$21.60    | 0.20        | Identifiant     | Organisme de P   | rotection Sociale V     | Montant du versement 2 3        | Date de début de p      | ériode de rattachem   | ent V Date de f    | in de période de ratta  | chement V Co                                                                                                    | de délégataire de gei  | N V not                 | ode de paiement V      | r                          |  |
| 19   | 1         |            | 50          | A10101          |                  |                         | 1 800,0                         | 0 01/01/2000            |                       | 01/01/2000         |                         |                                                                                                    |                        | 02                      |                        |                            |  |
|      |           | 521        | 1.600.55    | Monta           | unt versé∑⊽      | Code d'affectation 7    | 7 Période d'affectation V       |                         |                       |                    |                         |                                                                                                    |                        |                         |                        |                            |  |
|      | 1         |            |             | 71              | 1 800,00         | REF-CONTRAT-1           | 2019400                         |                         |                       |                    |                         |                                                                                                    |                        |                         |                        |                            |  |
|      |           |            |             | 1               | 1 800,00         |                         |                                 |                         |                       |                    |                         |                                                                                                    |                        |                         |                        | -                          |  |
|      |           | \$21.60    | 0.20        | Identifiant     | Organisme de P   | rotection Sociale V     | Montant du versement 2 5        | Date de début de p      | ériode de rattachem   | ent ♥ Date de f    | in de période de ratta  | chement V Co                                                                                                    | de délégataire de ger  | n V note                | ode de paiement 🛛      | 7                          |  |
| 18   | 2         |            | 74          | A10102          |                  |                         | 570,4                           | 4 01/01/2000            |                       | 01/01/2000         |                         | D10                                                                                                    | 101                    | 04                      |                        |                            |  |
|      |           |            |             |                 |                  |                         | 2 370,4                         | £                       |                       |                    |                         |                                                                                                    |                        |                         |                        |                            |  |
|      |           | 521.60     | 0.22        | Identifient     | Organisme de P   | rotection Sociale 😵     | Date de début de période d      | erattachement V Di      | ste de fin de période | de rattachement '  | V Montant total de      | cotisations 2 V                                                                                                    |                        |                         |                        |                            |  |
| 16   | 1         |            | 85          | 7948465019      | 0011             |                         | 01/01/2019                      | 30/1                    | 01/2019               |                    |                         | 5 712,00                                                                                                    |                        |                         |                        |                            |  |
|      |           | 52         | .G00.23     | Coded           | e cotisation 😗   | Qualifiant d'assiette   | ▼ Taux de cotisation ♥          | Montant d'assiette      | ΣV Montant de o       | otisation 2 V      | ode INSEE commune       | V                                                                                                    |                        |                         |                        |                            |  |
|      | 1         |            |             | 90 100          |                  | 920                     | 1,00                            | 11 90                   | 0,00                  |                    |                         |                                                                                                    |                        |                         |                        |                            |  |
|      | 2         |            |             | 54 100          |                  | 921                     |                                 | 10 83                   | 6,00                  |                    |                         |                                                                                                    |                        |                         |                        |                            |  |
|      | 3         |            |             | 97 236          |                  | 920                     |                                 | 11 90                   | 0,00                  |                    |                         |                                                                                                    |                        |                         |                        |                            |  |
|      | 4         |            |             | 100 260         |                  | 920                     |                                 | 11 97                   | 5,00                  |                    |                         |                                                                                                    |                        |                         |                        |                            |  |
|      |           |            |             |                 |                  |                         |                                 |                         |                       |                    |                         |                                                                                                    |                        |                         |                        |                            |  |
|      |           |            |             |                 |                  |                         |                                 |                         |                       |                    |                         |                                                                                                    |                        |                         |                        |                            |  |
|      |           |            |             |                 |                  |                         |                                 |                         |                       |                    |                         |                                                                                                    |                        |                         |                        |                            |  |
|      |           |            |             |                 |                  |                         |                                 |                         |                       |                    |                         |                                                                                                    |                        |                         |                        |                            |  |
|      |           |            |             |                 |                  |                         |                                 |                         |                       |                    |                         |                                                                                                    |                        |                         |                        |                            |  |

## Choix du tableau de bord à afficher :

Nous sélectionnons la ligne du tableau de bord à afficher puis nous cliquons sur le bouton « Ok » (nous pouvons aussi double-cliquer sur la ligne choisie).

| Choix : ta | ableau de bor  | d              |                   |            |            |              |         |   | -      |         |    |
|------------|----------------|----------------|-------------------|------------|------------|--------------|---------|---|--------|---------|----|
| difier F   | ermer 글        |                |                   | Ca         | tégories 🔻 | Tri : Spe pu | • Récap | - | P19V01 | Std + S | pe |
| Désig      | gnation 7      | 7 nature 🗸     |                   |            |            |              |         |   |        |         |    |
| Tout       | t              | Std            |                   |            |            |              |         |   |        |         |    |
| Blo        | c DSN V        | Dé             | signation 🛛       | nature 🛆 🔽 | choix 🗸    |              |         |   |        |         |    |
|            |                | Titre récapitu | latif-1           | Spe        |            |              |         |   |        |         |    |
|            |                | Salaire ruptu  | re                | Spe        |            |              |         |   |        |         |    |
|            |                | Rémunératio    | ıs                | Spe        | Ok 🔪       |              |         |   |        |         |    |
|            |                | Rémunération   | าร                | Std        | 43         |              |         |   |        |         |    |
|            |                | Rémunération   | ns mensuelles     | Std        |            |              |         |   |        |         |    |
|            |                | Rémunération   | ns Trimestrielles | Std        |            |              |         |   |        |         |    |
|            |                | Ancienneté     |                   | Std        |            |              |         |   |        |         |    |
| Désig      | gnation 5      | 7 nature 🗸     |                   |            |            |              |         |   |        |         |    |
| Déc        | larations      | Std            |                   |            |            |              |         |   |        |         |    |
| Sala       | riés           | Std            |                   |            |            |              |         |   |        |         |    |
| Con        | trats de trava | il Std         |                   |            |            |              |         |   |        |         |    |
| Rém        | nunérations    | Std            |                   |            |            |              |         |   |        |         |    |
| Coti       | isations       | Std            |                   |            |            |              |         |   |        |         |    |
| Abs        | ences          | Std            |                   |            |            |              |         |   |        |         |    |

## Affichage éclaté selon la rupture :

Nous pouvons voir que le « Total Brut non plafonné » est bien éclaté sur 4 lignes pour afficher les données regroupées selon la valeur de la rubrique d'éclatement (rupture).

|                           |            |           | Rémun    | érations |            |          |                  |        |
|---------------------------|------------|-----------|----------|----------|------------|----------|------------------|--------|
| Désignation               | Eclatement | Tout      | Hommes   | Femmes   | Non Cadres | Cadres   | Extension Cadres | Autres |
| Total Brut non plafonné   | 371a       | 4 000,00  | 4 000,00 |          |            | 4 000,00 |                  |        |
| Total Brut non plafonné   | 461c       | 2 000,00  |          | 2 000,00 | 2 000,00   |          |                  |        |
| Total Brut non plafonné   | 543b       | 2 400,00  | 2 400,00 |          | 2 400,00   |          |                  |        |
| Total Brut non plafonné   | 475b       | 3 500,00  | 3 500,00 |          |            |          | 3 500,00         |        |
| Moyenne Brut non plafonné |            | 2 975,00  | 3 300,00 | 2 000,00 | 2 200,00   | 4 000,00 | 3 500,00         |        |
| Maximum Brut non plafonné |            | 4 000,00  | 4 000,00 | 2 000,00 | 2 400,00   | 4 000,00 | 3 500,00         |        |
| Minimum Brut non plafonné |            | 2 000,00  | 2 400,00 | 2 000,00 | 2 000,00   | 4 000,00 | 3 500,00         |        |
| Total Brut plafonné       |            | 10 836,00 | 8 836,00 | 2 000,00 | 4 400,00   | 3 218,00 | 3 218,00         |        |
| Moyenne Brut plafonné     |            | 2 709,00  | 2 945,33 | 2 000,00 | 2 200,00   | 3 218,00 | 3 218,00         |        |
| Maximum Brut plafonné     |            | 3 218,00  | 3 218,00 | 2 000,00 | 2 400,00   | 3 218,00 | 3 218,00         |        |
| Minimum Brut plafonné     |            | 2 000,00  | 2 400,00 | 2 000,00 | 2 000,00   | 3 218,00 | 3 218,00         |        |

# Info-bulle sur la rubrique calculée :

Le survol avec la souris des différentes données permet d'afficher des informations sur celle-ci.

Ici, nous pouvons voir la désignation donnée à la rubrique ainsi que le filtre qui est associé à cette ligne.

| 💴 Gest  | ion des tableaux de bord 🧃 | Désignatio       | on de la ligne  |               |             |            |          |                  | -      |  |
|---------|----------------------------|------------------|-----------------|---------------|-------------|------------|----------|------------------|--------|--|
| ire Aff | icher Créer Quitter 🗧 T    | otal Brut non    | plafonné        |               |             |            |          |                  |        |  |
| -       | F                          | iltre ligne : (S | 21 G00 40 004 : | = '371a' ET S | 21 G00 78 0 | 01 = '03') |          |                  |        |  |
|         | Désignation                |                  |                 |               |             |            | Cadres   | Extension Cadres | Autres |  |
| -       | Total Brut non plafonné    | 371a             | 4 000,00        | 4 000,00      |             |            | 4 000,00 |                  |        |  |
|         | Total Brut non plafonné 😡  | 461c             | 2 000,00        |               | 2 000,00    | 2 000,00   |          |                  |        |  |
|         | Total Brut non plafonné    | 543b             | 2 400,00        | 2 400,00      |             | 2 400,00   |          |                  |        |  |
|         | Total Brut non plafonné    | 475b             | 3 500,00        | 3 500,00      |             |            |          | 3 500,00         |        |  |
| ++      | Moyenne Brut non plafonné  |                  | 2 975,00        | 3 300,00      | 2 000,00    | 2 200,00   | 4 000,00 | 3 500,00         |        |  |
|         | Maximum Brut non plafonné  |                  | 4 000,00        | 4 000,00      | 2 000,00    | 2 400,00   | 4 000,00 | 3 500,00         |        |  |
|         | Minimum Brut non plafonné  |                  | 2 000,00        | 2 400,00      | 2 000,00    | 2 000,00   | 4 000,00 | 3 500,00         |        |  |
|         | Total Brut plafonné        |                  | 10 836,00       | 8 836,00      | 2 000,00    | 4 400,00   | 3 218,00 | 3 218,00         |        |  |
|         | Moyenne Brut plafonné      |                  | 2 709,00        | 2 945,33      | 2 000,00    | 2 200,00   | 3 218,00 | 3 218,00         |        |  |
|         | Maximum Brut plafonné      |                  | 3 218,00        | 3 218,00      | 2 000,00    | 2 400,00   | 3 218,00 | 3 218,00         |        |  |
|         | Minimum Brut plafonné      |                  | 2 000,00        | 2 400,00      | 2 000,00    | 2 000,00   | 3 218,00 | 3 218,00         |        |  |

# Info-bulle sur la rubrique d'éclatement :

Nous pouvons voir ici le code de la rubrique d'éclatement (rupture), sa désignation, la valeur d'éclatement utilisée sur cette ligne ainsi que sa désignation.

|                           |            | Valeur : 371a : | = Cadres d'é | tat-major adr | ninistratifs, fina | anciers, cor | nmerciaux des gran | des entre |
|---------------------------|------------|-----------------|--------------|---------------|--------------------|--------------|--------------------|-----------|
| Désignation               | Eclatement | Tout            | Hommes       | Femmes        | Non Cadres         | Cadres       | Extension Cadres   | Autres    |
| Total Brut non plafonné   | 371a       | 4 000,00        | 4 000,00     |               |                    | 4 000,00     |                    |           |
| Total Brut non plafonné   | 461c       | 2 000,00        |              | 2 000,00      | 2 000,00           |              |                    |           |
| Total Brut non plafonné   | 543b       | 2 400,00        | 2 400,00     |               | 2 400,00           |              |                    |           |
| Total Brut non plafonné   | 475b       | 3 500,00        | 3 500,00     |               |                    |              | 3 500,00           |           |
| Moyenne Brut non plafonné |            | 2 975,00        | 3 300,00     | 2 000,00      | 2 200,00           | 4 000,00     | 3 500,00           |           |
| Maximum Brut non plafonné |            | 4 000,00        | 4 000,00     | 2 000,00      | 2 400,00           | 4 000,00     | 3 500,00           |           |
| Minimum Brut non plafonné |            | 2 000,00        | 2 400,00     | 2 000,00      | 2 000,00           | 4 000,00     | 3 500,00           |           |
| Total Brut plafonné       |            | 10 836,00       | 8 836,00     | 2 000,00      | 4 400,00           | 3 218,00     | 3 218,00           |           |
| Moyenne Brut plafonné     |            | 2 709,00        | 2 945,33     | 2 000,00      | 2 200,00           | 3 218,00     | 3 218,00           |           |
| Maximum Brut plafonné     |            | 3 218,00        | 3 218,00     | 2 000,00      | 2 400,00           | 3 218,00     | 3 218,00           |           |
| Minimum Brut plafonné     |            | 2 000,00        | 2 400,00     | 2 000,00      | 2 000,00           | 3 218,00     | 3 218,00           |           |

## Info-bulle sur une donnée calculée :

Sur les données calculées, nous pouvons voir combien de données de détails ont participé au calcul de cette donnée.

|                           |            |           | Cette donnée | e a été calcu | lée avec 1 lig | gnes détails |                  |        |  |
|---------------------------|------------|-----------|--------------|---------------|----------------|--------------|------------------|--------|--|
| Désignation               | Eclatement | Tout      | Hommes       | Femmes        | Non Cadres     | Cadres       | Extension Cadres | Autres |  |
| Total Brut non plafonné   | 371a       | 4 000,00  | 4 000,00     |               |                | 4 000,00     |                  |        |  |
| Total Brut non plafonné   | 461c       | 2 000,00  | 43           | 2 000,00      | 2 000,00       |              |                  |        |  |
| Total Brut non plafonné   | 543b       | 2 400,00  | 2 400,00     |               | 2 400,00       |              |                  |        |  |
| Total Brut non plafonné   | 475b       | 3 500,00  | 3 500,00     |               |                |              | 3 500,00         |        |  |
| Moyenne Brut non plafonné |            | 2 975,00  | 3 300,00     | 2 000,00      | 2 200,00       | 4 000,00     | 3 500,00         |        |  |
| Maximum Brut non plafonné |            | 4 000,00  | 4 000,00     | 2 000,00      | 2 400,00       | 4 000,00     | 3 500,00         |        |  |
| Minimum Brut non plafonné |            | 2 000,00  | 2 400,00     | 2 000,00      | 2 000,00       | 4 000,00     | 3 500,00         |        |  |
| Total Brut plafonné       |            | 10 836,00 | 8 836,00     | 2 000,00      | 4 400,00       | 3 218,00     | 3 218,00         |        |  |
| Moyenne Brut plafonné     |            | 2 709,00  | 2 945,33     | 2 000,00      | 2 200,00       | 3 218,00     | 3 218,00         |        |  |
| Maximum Brut plafonné     |            | 3 218,00  | 3 218,00     | 2 000,00      | 2 400,00       | 3 218,00     | 3 218,00         |        |  |
| Minimum Brut plafonné     |            | 2 000,00  | 2 400,00     | 2 000,00      | 2 000,00       | 3 218,00     | 3 218,00         |        |  |